すでにシナリーメンバーズをご利用のアドバイザーが行なうこと

資格によりメンバーズに招待できる範囲が異なります。

販社長・所長…傘下のAD全員および傘下の会員全員を招待できます。 招待により紹介アドバイザーは変更されません。 アドバイザー…直のADおよび直の会員のみ招待できます。系列のADは招待できません。

下記の操作を行なう前に招待したい方に事前に連絡をされるとスムーズに登録が行えると思います。

シナリー 太郎

- あらかじめ、販社長・営業所長が準備しておくこと -招待を行なう際、SMS(ショートメールサービス)を使用致しますので、 携帯電話番号の登録がない方は、招待を送ることができません。

あらかじめ、SinaryWebSystemにて招待したい方の携帯電話番号の登録を お願いいたします。

1. シナリーメンバーズにログインし、

【メンバーズ招待】を押します。

2. 【アドバイザー・会員の方を招待】 を押します。

■Sinary MEMBERS へ招待します

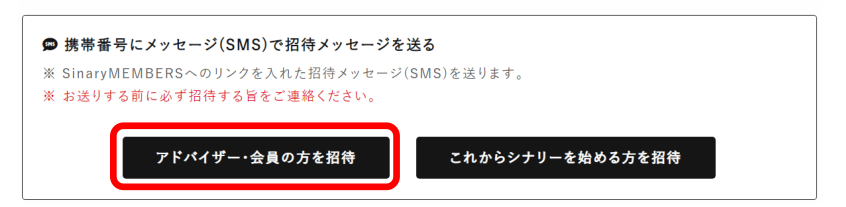

携帯番号に招待メッセージを送信します。(1件ずつ送信してください)

✔ アドバイザー 🔽 会員

メールアドレス

販社·営業所

■招待する方を選択してください

[宛先候補]から選択し、[宛先]に追加してください。

メグロ

※ ご登録の携帯番号宛にメッセージ(SMS)を送信します。

相当者

パーソナルコード (1)(2)(1)

sishi\_angapama@yahoo.c

販売管理ソフト導入

e (p.

本社

基本情報変更

メンバーズ招待

3. 招待したい方を検索します。

を押します。

※【名前検索】の欄に何も入れずに【検索】を押すと 傘下の方全員が検索され、表示されます。

※「ア」と入力して、検索すると氏名の中に「ア」が 含まれる方全員が検索されます

| 含まれる方全員が検索されます。 |                      |     | 漢字またはフリガナ |  |
|-----------------|----------------------|-----|-----------|--|
|                 |                      |     |           |  |
| 4.              | リストから、招待したい方の右側の【招待】 | お名前 | 携帯電話番号    |  |
|                 |                      |     |           |  |

資格種別

営業所

5. 確認内容にチェックを入れて【送信する】を 押します。

| お名前     | Ì   |          | 携帯電話番号      | 状況 | 操作     |
|---------|-----|----------|-------------|----|--------|
| アドバイザー1 |     | 09011111 | 111         |    | 招待     |
|         | お名1 | Ú        | 携帯番号        |    | 担当AD   |
| アドバイち   |     | ザー1      | 09011111111 |    | シナリー花子 |
|         |     |          |             |    |        |

🗌 招待する旨をお伝えしました。 🔌 🕱

送信する 戻る

## 招待を受けた方が行なうこと

電話番号を使用したSMS(ショートメールサービス)に
 「シナリーメンバーズご招待」のメッセージが届きます。
 メッセージ内の【確認コード】を確認していただき、
 メッセージ内のアドレスを押します。

| シナリーメンバーズで<br>確認コード 123456<br>24時間以内に主続きを | :招待<br>してください。 |
|-------------------------------------------|----------------|
| https://ans.la/                           |                |

- ご本人確認のため、【お名前フリガナ】と先程の 【確認コード】を入力してください。
- 【会員規約および利用規約に同意します。】にチェックを入れ、
   【次へ】を押します。
- パスワードを設定します。お好きなパスワードを 入力(確認欄も含め2度入力)し、【次へ】を押してください。

5. 設定が完了しました。

【ログイン】を押すとすぐにログインができます。

ログインIDの確認のメッセージが送られます。

SinaryMEMBERSの登録手続きが完了し ました。 ログインID: <u>123456</u>でログインできま す。

下記がシナリーメンバーズのアドレスとなります。

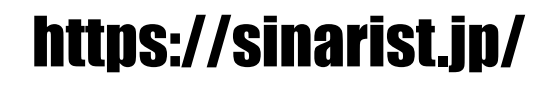

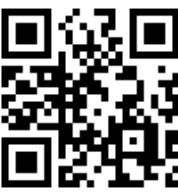

ご自身のログインID

|    | 本人確認                                                                                                    |
|----|----------------------------------------------------------------------------------------------------|
|    | 本人確認 > パスワード設定 > 登録完了                                                                                                    |
|    | ご本人確認のため、お名前フリガナと確認コ<br>ードを入力してください。                                                                                     |
|    | お名前フリガナ 終痛                                                                                                    |
|    | 全角力ナ                                                                                                    |
|    | 確認コード。 参須                                                                                                    |
| 程の | 半角数字                                                                                                    |
|    | ※ <b>会員規約</b> 及び <u>シナリーメンバーズサイト</u><br><u>利用規約</u> をご確認のうえチェックしてくださ<br>い。 <mark>必須</mark>                               |
| n. | □ 会員規約」及び「シナリーメンバーズサ<br>イト利用規約」に同意します。                                                                                   |
|    | 次へ                                                                                                    |
|    |                                                                                                    |
| Гæ | パスワード設定                                                                                                    |
| 0  | 本人確認 <b>&gt; パスワード設定 &gt;</b> 登録完了                                                                                       |
|    | Sinary MEMBERSにログインする際に必要<br>となるパスワードを設定します。                                                                             |
|    | パスワード あえ                                                                                                    |
|    | <del>・ / / 実成すっ人す以上に人す以内で、 / / / / / / / / / / / / / / / / / / /</del>                                                   |
|    |                                                                                                    |
|    | 1988年19月1日1日1日日日日日日日日日日日日日日日日日日日日日日日日日日日日日日日                                                                             |
|    | 登録                                                                                                    |
|    | 登録完了                                                                                                    |
|    | 本人確認 > パスワード設定 > 登録完了                                                                                                    |
|    | Sinary MEMBERSの登録手続きが完<br>了しました。<br>ログイン後「登録情報」→「メールアド<br>レス」よりメールアドレス設定を行って<br>ください。<br>Sinary MEMBERSは下記でログイン<br>できます。 |
| ]  | パーソナルコード<br>1234567890                                                                                                   |
| 5  |                                                                                                    |